## GUIA DE ACCESO AL SISTEMA DE GESTIÓN ELECTRÓNICA DE LA ESCUELA NACIONAL DE PROTECCIÓN CIVIL

## A. REGISTRO COMO ALUMNO:

1. El acceso al sistema de gestión informática de la Escuela Nacional de Protección Civil (Dirección General de Protección Civil y Emergencias. Ministerio del Interior), se efectuará a través del siguiente enlace

SAFE Alumnos (proteccioncivil.es)

2. Una vez en la página principal del sistema, haga clic sobre el campo Registrarse como Alumno, situado en la parte izquierda del recuadro.

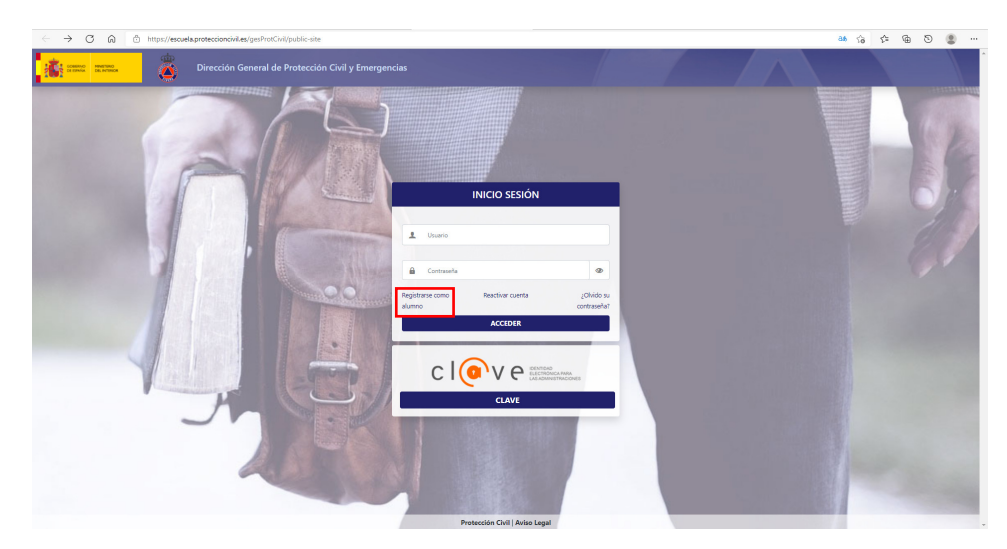

3. Accederá a la pantalla que contiene el formulario de registro de alumnos, en el que deberá **cumplimentar los campos con la información requerida**. Esta información será fundamental a la hora de la selección del alumno para un curso, por lo que deberá ser completa, actualizada y lo más detallada posible. Consta de 4 apartados: Datos generales y académicos, Datos de Contacto, Datos Profesionales y Otra Formación.

| ← → C @ https://escuela.pr                                                                                                    | roteccioncivil.es/gesProt                                          | Civil/public-site/registro                       |                                              |                                                      |                                                                                                    |                                                                                 | 35 G 🖆 🔂                                                                | 5 🔹 …             |
|----------------------------------------------------------------------------------------------------|--------------------------------------------------------------------|--------------------------------------------------|----------------------------------------------|------------------------------------------------------|----------------------------------------------------------------------------------------------------|---------------------------------------------------------------------------------|-------------------------------------------------------------------------|-------------------|
|                                                                                                    | Dirección General o                                                | de Protección Civil                              | y Emergencias                                |                                                      |                                                                                                    |                                                                                 |                                                                         |                   |
| Registro de Alumno                                                                                                    |                                                                    |                                                  |                                              |                                                      |                                                                                                    |                                                                                 |                                                                         |                   |
| ③ Es importante que los datos aportados j<br>mismos, pues dicha información será utiliz<br>posteriormente, pues son definitorios del p. | para darse de alta en<br>tada para las distintas<br>tropio usuario | el sistema de gestión<br>s gestiones de la Escue | sean correctos. En c<br>ela (envío de inform | aso de cambios en corre<br>ación, avisos, certificad | o electrónico, domicilio, puesto de trabajo, provin<br>os, etc.) y servirá para realizar la selección en dive | cia u otras variables como los datos c<br>rsos cursos. Los datos de nombre, ape | urriculares, se ruega la modificac<br>Illidos y NIF no podrán modificar | tión de los<br>se |
| Datos Generales y Académic                                                                                                    | cos                                                                |                                                  | Datos de Contacto                            | > <                                                  | Datos Profesionales                                                                                           | Otra formación y                                                                | datos (Voluntario/REMER/PEN)                                            | >                 |
| Datos Generales                                                                                                    |                                                                    |                                                  |                                              |                                                      | Datos Académicos                                                                                              |                                                                                 |                                                                         |                   |
| Usuario                                                                                                    |                                                                    |                                                  |                                              |                                                      | Nivel de estudios                                                                                             |                                                                                 |                                                                         |                   |
| Usuario                                                                                                    |                                                                    |                                                  |                                              |                                                      | Nivel de estudios                                                                                             |                                                                                 |                                                                         | ٥                 |
| Nombre                                                                                                    | Apellido 1                                                         |                                                  | Apellido 2                                   |                                                      | Titulación                                                                                                    |                                                                                 |                                                                         |                   |
| Nombre                                                                                                    | Apellido 1                                                         |                                                  | Apellido 2                                   |                                                      | Titulación                                                                                                    |                                                                                 |                                                                         |                   |
| Nacionalidad                                                                                                    |                                                                    |                                                  |                                              |                                                      | Estudios en curso                                                                                             |                                                                                 |                                                                         |                   |
| Nacionalidad                                                                                                    |                                                                    |                                                  |                                              | 0                                                    | Estudios en curso                                                                                             |                                                                                 |                                                                         |                   |
| Tipo de Documento                                                                                                    |                                                                    | Documento                                        |                                              |                                                      |                                                                                                    |                                                                                 |                                                                         |                   |
| Tipo de Documento                                                                                                    | ٥                                                                  | DOCUMENTO                                        |                                              |                                                      |                                                                                                    |                                                                                 |                                                                         |                   |
| Sero                                                                                                    |                                                                    | Fecha de nacimiento                              |                                              |                                                      |                                                                                                    |                                                                                 |                                                                         |                   |
| Sexo                                                                                                    | ٠                                                                  | Fecha de nacimiento                              |                                              | 0                                                    |                                                                                                    |                                                                                 |                                                                         |                   |
|                                                                                                    |                                                                    |                                                  |                                              |                                                      |                                                                                                    |                                                                                 |                                                                         |                   |
|                                                                                                    |                                                                    |                                                  |                                              |                                                      |                                                                                                    |                                                                                 |                                                                         | Siguiente         |
|                                                                                                    |                                                                    |                                                  |                                              |                                                      |                                                                                                    |                                                                                 |                                                                         |                   |

Una vez **cumplimentado el formulario** (al menos los campos obligatorios, marcados con asterisco) haga **clic sobre el botón enviar**, le aparecerá una pantalla en la que se indica que el registro se ha realizado con éxito, y recibirá un correo con las claves de acceso.

## B. INSCRIPCIÓN AL CURSO QUE SE SOLICITA:

1. Una vez que se haya accedido a la página principal de la ENPC y habiéndose registrado como alumno previamente, repita los pasos anteriores de "Acceso Alumnos". Accederá a la pantalla que se muestra a continuación. Introduzca su nombre de Usuario y su Contraseña y pulse Acceder.

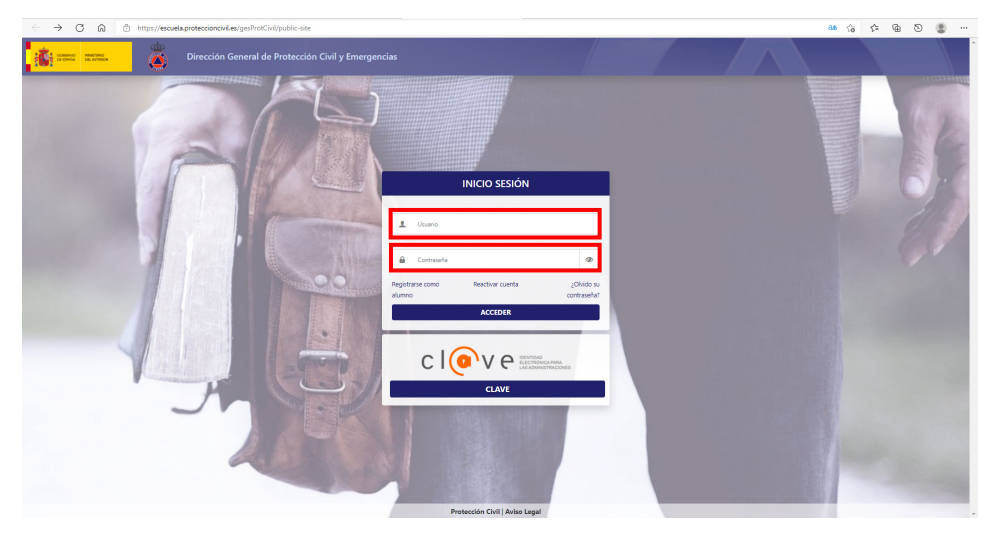

**2.** Accederá a su pantalla personal de alumno. Haga clic en el enlace "Ediciones Disponibles", situada en la parte izquierda.

| C C https://escuela.proteccioncivil.es/gesProtCivil/p                      | ublic-site/inicio            |                                      |                          |            | Q. A                       | ି <u>ଜ</u> ି ଓ । ସ    | j ¢= @ @ …                                        |
|----------------------------------------------------------------------------|------------------------------|--------------------------------------|--------------------------|------------|----------------------------|-----------------------|---------------------------------------------------|
| Dirección General de Protección                                            |                              |                                      |                          |            |                            |                       | STINA MÓNICA TOBOSO 🏝 •                           |
| EDICIONES DISPONIBLES                                                      | ESTADO SOLICITUDES           |                                      | MI EXPED                 | DIENTE     |                            | NFORMACIÓN DE INTERÉS | 5                                                 |
| Ediciones Disponibles                                                      |                              |                                      | Rango de fechas de curso | 5022024    | 12025 Electione u          | na opción 🔋 🗖 Ed      | liciones solicitables Filtrar                     |
| Actividad formativa                                                        |                              | b Lugar de celebración               | 🔶 Fecha Inicio           | Fecha Fin  | Fecha Limite de inscripcio | ón 🖕 Estado           | Acciones                                          |
| INTRODUCCIÓN A LA AUTOPROTECCIÓN, EVACUACIÓN Y CONFINAMIENTO PARA VOL      | UNTARIOS DE PROTECCIÓN CIVIL | ENPC                                 | 14/06/2024               | 16/06/2024 | 14/05/2024                 |                       | 0                                                 |
| GUÍAS DE PERROS. PRIMEROS AUXILIOS VETERINARIOS BÁSICOS PARA PERROS DE RES | SCATE                        | ENPC                                 | 15/06/2024               | 23/06/2024 | 15/05/2024                 |                       | 9                                                 |
| EVALUACIÓN DE RIESGOS TECNOLÓGICOS                                         |                              | ENPC                                 | 17/06/2024               | 21/06/2024 | 24/04/2024                 | Inscribirse           | $\begin{tabular}{ c c c c } \hline \end{tabular}$ |
| DISEÑO Y PLANIFICACIÓN DE EMERGENCIAS EN EDIFICIOS E INSTALACIONES         |                              | Delegación del Gobierno en<br>Murcia | 17/06/2024               | 20/06/2024 | 17/04/2024                 | Inscribirse           | 0                                                 |
| TÉCNICAS DE PRIMERA INTERVENCIÓN CON PERSONAS CON DISCAPACIDAD ANTE SI     | TUACIONES DE EMERGENCIA      | ENPC                                 | 18/06/2024               | 18/06/2024 | 18/05/2024                 |                       | $\odot$                                           |
| HABILIDADES DIRECTIVAS Y LIDERAZGO EN LA GESTIÓN DE EMERGENCIAS            |                              | ENPC                                 | 18/06/2024               | 20/06/2024 | 18/05/2024                 |                       | $\odot$                                           |
| TÉCNICAS DE PRIMERA INTERVENCIÓN CON PERSONAS CON DISCAPACIDAD ANTE SI     | TUACIONES DE EMERGENCIA      | ENPC                                 | 19/06/2024               | 19/06/2024 | 19/05/2024                 |                       | $\odot$                                           |
| N° total de registros: 97                                                  |                              | ••••78910                            |                          |            |                            |                       | Por Página 10 0                                   |

**3.** En dicha pantalla consta el Plan de Formación 2024 por Actividad Formativa. La actividad que buscamos está encuadrada dentro del Módulo 3 PLANIFICACIÓN DE PROTECCIÓN CIVIL, exactamente "3.2 Diseño y Elaboración de Planes". En la parte superior derecha existe un cuadro donde indica "Seleccione una Opción". Desplegamos y marcamos "3. PLANIFICACIÓN" y a continuación "Filtrar".

| ← C A A https://escuela.proteccionciviLes/gesProtCivil/                  | /public-site/inicio                       |                                                                             |                          |                       | Q. A <sup>N</sup>           | 습 G                | 0 4 @                  | ··· @      |
|--------------------------------------------------------------------------|-------------------------------------------|-----------------------------------------------------------------------------|--------------------------|-----------------------|-----------------------------|--------------------|------------------------|------------|
| Dirección General de Protecció                                           |                                           |                                                                             |                          |                       |                             |                    | RISTINA MÓNICA TO      | xoso 🏩 • 🕯 |
| EDICIONES DISPONIBLES                                                    | ESTADO SOLICITUDES                        |                                                                             | MI EXPED                 | DIENTE                | INFO                        | RMACIÓN DE INTER   | és                     |            |
| Ediciones Disponibles                                                    |                                           |                                                                             | Rango de fechas de curso | 51022024              | 3 PLANRICACIÓN              | : •                | Ediciones solicitables | Filtrar    |
| Actividad formativa                                                      |                                           | Lugar de celebración                                                        | Fecha Inicio             | $_{\oplus}$ Fecha Fin | Fecha Limite de inscripción | $_{\oplus}$ Estado |                        | Acciones   |
| JORNADA DE ELABORACIÓN E IMPLEMENTACIÓN DE PLANES DE AUTOPROTECCIÓN      | I Y DE EMERGENCIA EN EDIFICIOS            | Subdelegación del Gobierno en<br>Almería y en línea por<br>videoconferencia | 04/04/2024               | 04/04/2024            | 04/03/2024                  |                    |                        | Θ          |
| PLANES DE AUTOPROTECCIÓN EN ACTIVIDADES DE ESPECTÁCULOS PÚBLICOS Y REC   | REATIVAS                                  | Delegación Territorial de la<br>Junta de Castilla y León en<br>Valladolid   | 15/04/2024               | 16/04/2024            | 15/03/2024                  |                    |                        | Θ          |
| DISEÑO Y PLANIFICACIÓN DE EMERGENCIAS EN EDIFICIOS E INSTALACIONES       |                                           | Subdelegación del Gobierno en<br>Almería                                    | 22/04/2024               | 26/04/2024            | 22/03/2024                  | Inscribirse        |                        | $\odot$    |
| INVESTIGACIÓN DE CAUSAS EN LOS PLANES DE PROTECCIÓN CIVIL DE INCENDIOS I | FORESTALES. ASPECTOS PENALES Y PROCESALES | Delegación del Gobierno en<br>Murcia                                        | 22/05/2024               | 23/05/2024            | 22/04/2024                  | Inscribirse        |                        | $\odot$    |
| GESTIÓN E IMPLANTACIÓN DE LOS PLANES DE AUTOPROTECCIÓN CORPORATIVA. N    | IÓDULO INTRODUCCIÓN                       | ENPC                                                                        | 27/05/2024               | 31/05/2024            | 27/04/2024                  |                    |                        | $\odot$    |
| DISEÑO Y PLANIFICACIÓN DE EMERGENCIAS EN EDIFICIOS E INSTALACIONES       |                                           | Delegación del Gobierno en<br>Murcia                                        | 17/06/2024               | 20/06/2024            | 17/04/2024                  | Inscribirse        |                        | 0          |
| Nº total de registros: 6                                                 | _                                         |                                                                             |                          |                       |                             |                    |                        |            |

**4.** Se desplegarán los cursos incluidos en él. Aparecerá el "CURSO DE DISEÑO Y PLANIFICACIÓN DE EMERGENCIAS EN EDIFICIOS E INSTALACIONES" que se imparte en la Delegación del Gobierno en Murcia. En la columna "Acciones", se despliega la información del curso. En la columna de la derecha "Estado", nos informa si el curso está en fase de solicitud.

| ← C A A https://escuela.proteccioncivil.es/gesProtCivil/public-site/inicio                                                                                                    |                                                                           |            |                                                                                                    | e                                                 | A* \$       | 0          | 1) <≌        | ÷ %       |    |
|----------------------------------------------------------------------------------------------------|---------------------------------------------------------------------------|------------|----------------------------------------------------------------------------------------------------|---------------------------------------------------|-------------|------------|--------------|-----------|----|
| Dirección General de Protección Civil y Emergencias                                                                                                    |                                                                           |            |                                                                                                    | $  \wedge$                                        |             | G          | RISTINA MÓNI | CA TOBOSO | ۰. |
| EDICIONES DISPONIBLES ESTADO SOLICITUDES                                                                                                    |                                                                           |            | MI EXPEDIENTE                                                                                                    |                                                   | INFORMACIÓN | I DE INTER | s            |           |    |
|                                                                                                    | videoconferencia                                                          |            |                                                                                                    |                                                   |             |            |              |           | Ξ. |
| PLANES DE AUTOPROTECCIÓN EN ACTIVIDADES DE ESPECTÁCULOS PÚBLICOS Y RECREATIVAS                                                                                                    | Delegación Territorial de la<br>Junta de Castilla y León en<br>Valladolid | 15/04/2024 | 16/04/2024                                                                                                    | 15/03/2024                                        |             |            |              | 0         | 1  |
| DISEÑO Y PLANIFICACIÓN DE EMERGENCIAS EN EDIFICIOS E INSTALACIONES                                                                                                    | Subdelegación del Gobierno en<br>Almería                                  | 22/04/2024 | 26/04/2024                                                                                                    | 22/03/2024                                        | 6           | nscribirse |              | $\odot$   |    |
| INVESTIGACIÓN DE CAUSAS EN LOS PLANES DE PROTECCIÓN CIVIL DE INCENDIOS FORESTALES, ASPECTOS PENALES Y PROCESALES                                                                                                    | Delegación del Gobierno en<br>Murcia                                      | 22/05/2024 | 23/05/2024                                                                                                    | 22/04/2024                                        | 6           | nscribirse |              | $\odot$   |    |
| GESTIÓN E IMPLANTACIÓN DE LOS PLANES DE AUTOPROTECCIÓN CORPORATIVA. MÓDULO INTRODUCCIÓN                                                                                                    | ENPC                                                                      | 27/05/2024 | 31/05/2024                                                                                                    | 27/04/2024                                        |             |            |              | $\odot$   |    |
| DISEÑO Y PLANIFICACIÓN DE EMERGENCIAS EN EDIFICIOS E INSTALACIONES                                                                                                    | Delegación del Gobierno en<br>Murcia                                      | 17/06/2024 | 20/06/2024                                                                                                    | 17/04/2024                                        | - P         | nscribirse | 1            | 0         |    |
| Datos generales<br>Fin de formación<br>Par de formación 2014<br>Madria<br>3 TRAINERACIÓN<br>Submiddia<br>3 TRAINERACIÓN<br>Submiddia<br>3 TRAINERACIÓN DE MARRIERICIAS EN EDIFICIÓS E INSTALACIÓNES<br>Carlos de la edición<br>Tapa<br>3.3DIRECTORES, GESTORES Y TÉCNICOS DE HIDTECIÓN CIVIL<br>Dirágina<br>El carao está principalmente diseñado para situlados en Anguitectura o Ingeneria e graduados universitarios relacionados on la mateira en cuestón y Téc<br>partemententes as Administrations Historicas, como integratura de disema Nacional de Protección Civil para situaciones de emergineia y los catatitotes,<br>personal títorios de entidades tanto públicas como privadas, y organizaciones empresariales. | nos<br>yen su clas,<br>trocapolos                                         |            | Fecha Inicio<br>17/06/2024<br>Fecha Fin<br>2006/2024<br>Lugad de celetaristica<br>Delegación del delosmo en Nuras<br>Duración en Interns<br>23<br>Piazas Antonio<br>Piazas solicitades web<br>33 | Programa<br>Progra<br>Cronograma<br>Ne Disponibil | ma          |            |              |           |    |
| $N^0$ total de registros: 6                                                                                                    |                                                                           |            |                                                                                                    |                                                   |             |            |              |           |    |

**5.** Pulsando sobre el link **"Inscripción"**, situado al final de los detalles del curso, accederemos a la pantalla que contiene el **formulario de inscripción al curso**, debiendo **cumplimentar los campos con la información requerida** (Describir CV relacionado con este curso y Observaciones).

| ← C බ https://escuela.proteccioncivil.es/gesProtCivil/public-site/inscripcion/10                                                                                                    | 3423321                                      |                                     |                     | Q. A                        | ି ଜ <b>ି</b> ଓ     | ⊕ 5≅          | •             |
|----------------------------------------------------------------------------------------------------|----------------------------------------------|-------------------------------------|---------------------|-----------------------------|--------------------|---------------|---------------|
| Dirección General de Protección Civil y Emergencias                                                                                                    |                                              |                                     |                     |                             |                    | CRISTINA MÓNI | са товобо 🔔 - |
| EDICIONES DISPONIBLES                                                                                                    | ESTADO SOLICITUDES                           | MI EXPEDIENTE                       |                     | 1                           | NFORMACIÓN DE IN   | ITERÉS        |               |
| Información del Curso                                                                                                    |                                              |                                     |                     |                             |                    |               |               |
| Médulo                                                                                                    |                                              | Submódulo                           |                     |                             |                    |               |               |
| 3 PLANFICACIÓN                                                                                                    |                                              | 3.2 Diseño y Elaboración de Planes. |                     |                             |                    |               |               |
| Actividad                                                                                                    |                                              |                                     | Fecha Inicio        |                             | Fecha Fin          |               |               |
| DISEÑO Y PLANIFICACIÓN DE EMERGENCIAS EN EDIFICIOS E INSTALACIONES                                                                                                    |                                              |                                     | 17/08/2024          | 8                           | 20/06/2024         |               | 8             |
| Datos a Completar                                                                                                    |                                              |                                     |                     |                             |                    |               |               |
| En esta actividad no se ofrece servicio de residencia                                                                                                    | En esta actividad la cafeteria no ofrece ser | vicio de comidas                    | A En esta actividad | no se ofrece el servicio de | Transporte de la E | NPC           |               |
| Describir CV relacionado con este curso                                                                                                    |                                              |                                     |                     |                             |                    |               |               |
|                                                                                                    |                                              |                                     |                     |                             |                    |               |               |
| Comentarios                                                                                                    |                                              |                                     |                     |                             |                    |               |               |
|                                                                                                    |                                              |                                     |                     |                             |                    |               |               |
|                                                                                                    |                                              |                                     |                     |                             |                    |               |               |
| ① Al enviar mi inscripción declaro que he leido el documento de convocatoria y cumplo los requisitos por portectiva de convocatoria y cumplo los requisitos por portectiva de convocatoria y cumplo los requisitos por portectiva de convocatoria y cumplo los requisitos por portectiva de convocatoria y cumplo los requisitos por portectiva de convocatoria y cumplo los requisitos por portectiva de convocatoria y cumplo los requisitos por portectiva de convocatoria y cumplo los requisitos por portectiva de convocatoria y cumplo los requisitos por portectiva de convocatoria y cumplo los requisitos portectiva de convocatoria y cumplo los requisitos portectiva de convocatoria y cumplo los requisitos portectiva de convocatoria y cumplo los requisitos portectiva de convocatoria y cumplo los requisitos portectiva de convocatoria y cumplo los requisitos portectiva de convocatoria y cumplo los requisitos portectiva de convocatoria y cumplo los requisitos portectiva de convocatoria y cumplo los requisitos portectiva de convocatoria y cumplo los requisitos portectiva de convocatoria y cumplo los requisitos portectiva de convocatoria y cumplo los requisitos portectiva de convocatoria y cumplo los requisitos portectivas de convocatoria y cumplo los requisitos portectivas de convocatoria y cumplo los req convocatori y cumplo los requisitos de convocatoria y cumplo l | ara asistir como alumno de la actividad      |                                     |                     |                             |                    |               |               |
|                                                                                                    |                                              |                                     |                     |                             |                    | Volve         | r Inscribirse |

**6.** Una vez cumplimentado el formulario, haga clic en el botón "Inscribirse". A continuación, recibirá un correo electrónico confirmando la solicitud del curso que le indicará:

"Su solicitud para la actividad formativa CURSO DE DISEÑO Y PLANIFICACIÓN DE EMERGENCIAS EN EDIFICIOS E INSTALACIONES que se impartirá en Delegación Gobierno en Murcia del 17/06/2024 al 20/06/2024 ha quedado registrada. En los próximos días recibirá una notificación vía email informándole de si ha sido o no admitido en la convocatoria."

**7.** Una vez haya sido seleccionado para asistir al curso solicitado, como alumno, recibirá un correo electrónico en la dirección especificada en la solicitud, indicando lo siguiente:

"Mediante el presente correo se le informa de que ha sido seleccionado para la actividad formativa "Curso de Diseño y Planificación de Regencias en Edificios e Instalaciones. (Nivel II)" que se impartirá en la Delegación del Gobierno de Murcia del 17/06/2024 al 20/06/2024.

Le rogamos que antes de que concluya el día "X" confirme por vía electrónica su asistencia al mismo si es de su interés. En caso contrario, indíquenos por esta misma vía su renuncia al curso. Expirado dicho plazo sin tener respuesta positiva o negativa, entenderemos que renuncia a la plaza, por lo que ésta se podrá adjudicar a otro solicitante. Es imprescindible para asistir a un curso haber enviado la confirmación por vía electrónica, además de confirmar a través de la web SAFE de la Dirección General de Protección Civil y Emergencias."